### Návod na internetové objednávání jídel

Vážení rodiče, stravu lze nově také přihlašovat a odhlašovat přes internet. I nadále budou změny přijímány také telefonicky a pomocí e-mailu.

Postup pro internetové objednávky stravy:

1) Na webových stránkách školy www.zsdubne.cz pod záložkou jídelna je umístěna nabídka "elektronické objednávání"

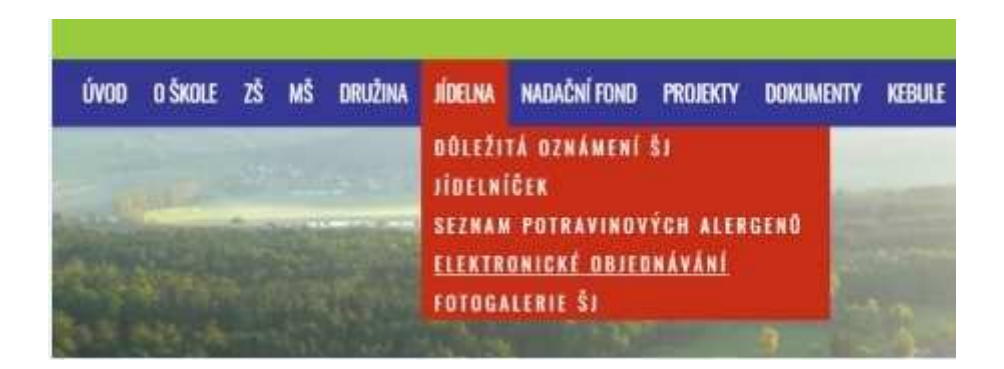

2) V dalším kroku je nutné zadat přidělené přihlašovací údaje.

Heslo je možné změnit přímo v aplikaci. Při problémech s přihlášením nebo zapomenutím hesla kontaktujte vedoucí školní jídelny.

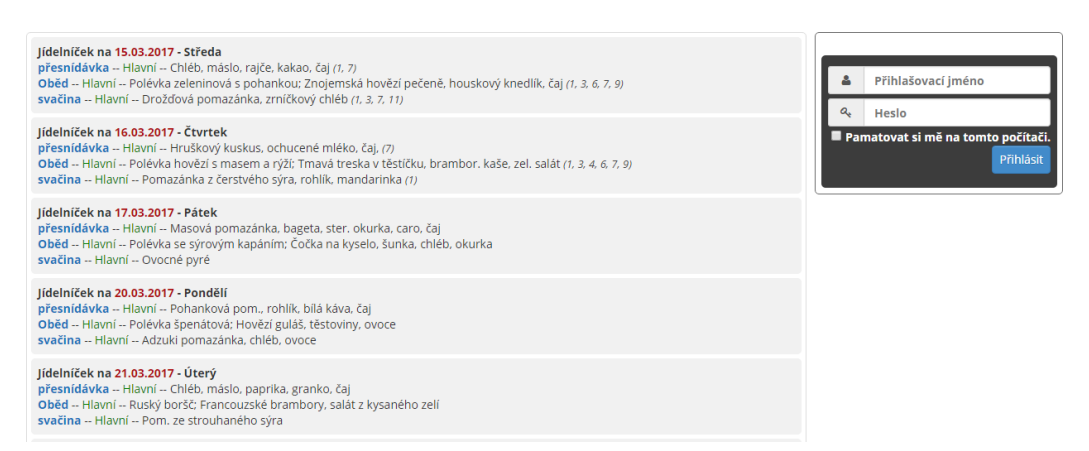

#### 3) Změna hesla

Heslo lze změnit po přihlášení v možnostech nastavení (hvězdička vpravo nahoře)

| čas: 11:56:02 kredit: -2 | 16,00 Kč výdejna: Hlavní |                |              | 8                 | i 🚯 📄 🍄 Voborska Petr |
|--------------------------|--------------------------|----------------|--------------|-------------------|-----------------------|
| 1                        | 31                       |                | 9            | Možnosti nastaven | í systému             |
| denní                    | měsíční                  | objednávky     | historie     | nápověda          | odhlásit              |
| Změna hesla              |                          |                |              |                   |                       |
| Stávající heslo:         | Nové heslo:              | Ověření hesla: | Změnit heslo |                   |                       |

# 4) Aplikace umožňuje zobrazení kalendáře s jídelním lístkem, objednané stravy a historie odebraných jídel.

Systém zobrazuje objednávky stravy na 4 týdny dopředu.

Historie odebraných jídel také ukazuje, zda byl oběd odčipován - odebrán, to slouží jako kontrola pro rodiče, zda byl skutečně žák na obědě (platí pouze pro žáky ZŠ)

| [1]                                       | 31                              |                        | 5        | ?             |     |    |        | C                    | 5            |   |
|-------------------------------------------|---------------------------------|------------------------|----------|---------------|-----|----|--------|----------------------|--------------|---|
| denní                                     | měsíční                         | objednávky             | historie | nápovi        | éda |    |        | odh                  | lásit        |   |
| elniček na <mark>15.03.2017</mark> - Stř  | eda                             |                        |          | Po            | Út  | St | Čt     | Pá                   | So           | N |
| nelze zrušit <b>1 ks Oběd</b> za <b>1</b> | 2.0 Kč 💉                        |                        |          | 🟫 🕘 些         |     |    | březen |                      |              | 2 |
| lévka zeleninová s pohank                 | ou: Znojemská hovězí pečeně , h | nouskový knedlík , čaj |          | 27            | 28  | 1  | 2      | 3                    | 4            |   |
| biloviny, Vejce, Sójové boby (sój         | ija), Mléko, Celer)             |                        |          | 6             | 7   | 8  | 9      | 10                   | 11           | - |
|                                           |                                 |                        |          | 13            | 14  | 15 | 16     | 17                   | 18           | 1 |
|                                           |                                 |                        |          | 20            | 24  | 22 | 22     | 24                   | 25           |   |
|                                           |                                 |                        |          | 20            | 21  | 22 | 25     | 24                   | 25           |   |
|                                           |                                 |                        |          | 1000          | 28  | 29 | 20     | 1000                 |              | - |
|                                           |                                 |                        |          | 27            |     |    | 30     | 31                   | 1            |   |
|                                           |                                 |                        |          | 3             | 4   | 5  | 6      | <b>31</b><br>7       | 1            |   |
|                                           |                                 |                        |          | 27<br>3<br>10 | 4   | 5  | 6      | <b>31</b><br>7<br>14 | 1<br>8<br>15 |   |

# 5) Přihlášení x odhlášení stravy

Kliknutím na barevný obdélník v základní nabídce je možné oběd odhlásit nebo přihlásit (den předem do 13.00 hod.)

| zrušit <b>1 ks Oběd</b> za <b>12.0 Kč</b>   | Polévka se sýrovým kapáním; Čočka na kyselo , šunka , chléb , okurka              |   |
|---------------------------------------------|-----------------------------------------------------------------------------------|---|
|                                             |                                                                                   |   |
|                                             |                                                                                   |   |
|                                             |                                                                                   |   |
| Jídelníček na <mark>17.03.2017</mark> - Pát | ek                                                                                |   |
| Jídelníček na 17.03.2017 - Pát              | <b>ek</b><br>Polévka se sýrovým kapáním; Čočka na kyselo , šunka , chléb , okurka | Ø |

## 6) Kredit

V levém horní rohu je ukázán kredit strávníka, který je zobrazen za <u>tento a následující měsíc</u> a z toho důvodu bude kredit do termínu provedení inkasa na následující měsíc zobrazen v záporných hodnotách.

Kredit udává i informaci o částce, která bude inkasována na následující měsíc. Výše kreditu se mění s každým odhlášením/přihlášením stravy.

## 7) Upozornění

V době, kdy si jídelna stahuje údaje z internetové aplikace není dočasně možné aplikaci používat.

Jídelníček na 15.03.2017 - Středa

Litujeme, ale v současné chvíli se zpracovávají objednávky ve vaší jídelně. Dočasně není možné objednávky na tento den upravovat.